Management > Banamex Notifications >

## Index

| >> | Banamex notifications                | 2 |
|----|--------------------------------------|---|
| >> | Banamex Notifications 2              | 2 |
| >> | Banamex notifications 3              | 3 |
| >> | Banamex Notifications - Confirmation | 3 |
| >> | Banamex Notifications - Application  | 4 |

Page 1

Management > Banamex Notifications >

BancaNet Empresarial

## » Banamex notifications

#### What can I find on this page?

On this page, you can register, cancel or modify any notification, so the representatives incorporated to the Electronic Banking system received the information.

#### How can I obtain the information I want?

To carry out the aforementioned, you must follow these steps:

- 1. Choose, on the Mark column, the representative you want to register, cancel or make a modification.
- 2. Click "Registration/Cancel/Modification".

#### Important:

- On this page, all the representatives incorporated to the Electronic Banking system are displayed, except those that are cancelled.
- The status "Unsubscribed" means that the representative does not currently receive any type of notification.
- When the representative receives at least one type of notification, his status will be "Subscribed".
- You can only choose one representative at a time to register, cancel or modify a notification.

•

### » Banamex Notifications 2

#### What can I find on this page?

On this page, you must enter the requested information to continue with the registration, cancel or modification process of any notification.

#### How can I obtain the information I am interested in?

To carry out the aforementioned, you must follow these steps:

- 1. Enter e-mail 1, to which **Banca**Net Empresarial will send notifications.
- 2. Enter e-mail 2, to which **Banca**Net Empresarial will send notifications.
- 3. Enter a cell phone number (10 digits). The Service is only available for Telcel numbers.
- 4. Click "Next".

Management > Banamex Notifications >

### » Banamex notifications 3

#### What can I find on this page?

On this page, you must select the notifications the user will receive via e-mail or cell phone number.

#### How can I obtain the information I am interested in?

To carry out the aforementioned, you must follow these steps:

- 1. On the selection list, choose the account where you want to receive the notifications, or choose the option *All accounts*.
- 2. Select or unmark the delivery means for all notifications for each of the groups.
- 3. Click "Next".

### » Banamex Notifications - Confirmation

#### What can I find on this page?

On this page, you can see the confirmation of all the notifications the user will receive via e-mail or cell phone number.

#### How can I obtain the information I am interested in?

The information will be displayed as follows:

- Email 1: It displays the e-mail 1, where you will receive notifications.
- Email 2: It displays the e-mail 2, where you will receive notifications.
- Cell phone number: It displays the cell phone number, where you will receive notifications.

#### 1. Accounts

- Withdrawal: This indicates the means by which you will receive the notification (e-mail or cell phone) for withdrawal operations.
- Deposit account: This indicates the means by which you will receive the notification (e-mail or cell phone) for deposit operations.

#### 2. Group of notifications

• This indicates the group of notifications and the means by which you will receive the notification (e-mail or cell phone).

To apply the registration, cancel or modification transaction of Banamex Notifications, click "Finish".

Management > Banamex Notifications >

BancaNet Empresarial

Page 4

### » Banamex Notifications - Application

#### What can I find on this page?

On this page, you can see the details and authorization number of the registration, cancel or modification transaction of Banamex Notifications.

#### How can I obtain the information I am interested in?

The information will be displayed as follows:

- Email 1: It displays the e-mail 1, where you will receive notifications.
- Email 2: It displays the e-mail 2, where you will receive notifications.
- Cell phone number: It displays the cell phone number, where you will receive notifications.

#### 1. Accounts

- Withdrawal: This indicates the means by which you will receive the notification (e-mail or cell phone) for withdrawal operations.
- Deposit account: This indicates the means by which you will receive the notification (e-mail or cell phone) for deposit operations.

#### 2. Group of notifications

• This indicates the group of notifications and the means by which you will receive the notification (e-mail or cell phone).

To apply the registration, cancel or modification transaction of Banamex Notifications, click "Finish".